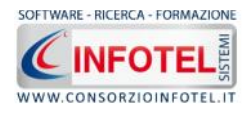

afety ALL81Capitola

MANUALE D'USO

# Manuale d'uso

| Autore          | Cod. Sw | N.ro Rev. | Data       |
|-----------------|---------|-----------|------------|
| Infotel Sistemi | 016     | 2         | 12/12/2010 |

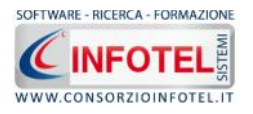

# Capitolo 1 INTRODUZIONE

SAFETY ALL 81 CAPITOLA è il compositore rapido per la redazione dei capitolati speciali d'appalto, per le categorie di lavorazioni principali previste dalla norma: lavori edili, stradali, impianti idraulici, acquedotti e fognature, impianti termici, impianti elettrici. Si rivolge alle pubbliche amministrazioni (settori tecnici), piccole e medie imprese, liberi professionisti. Integrazione con i software per la contabilità lavori. Schemi di capitolato generale (D.M. 145/2000). Aggiornato al nuovo codice dei contratti pubblici approvato con D. Lgs. n. 163 del 12.04.06.

## 1.1 Caratteristiche Principali

SAFETY ALL 81 CAPITOLA si avvale della tecnologia XML, in questo modo diventa molto semplice e rapido lavorare e condividere i propri lavori con altri utenti.

- Tra le caratteristiche principali del programma, quindi, si evidenziano:
  - agevole trasportabilità dei lavori, perché si opera con file di dimensioni ridotte
  - semplicità nell'effettuare il Back-up dei dati
  - facilità di pubblicazione sul web dei propri lavori per la condivisione del Know-how.
- Inoltre, grazie a specifiche funzionalità del programma si ha:
  - la possibilità di operare in modalità Wizard, per la veloce autocomposizione dei Capitolati
  - una completa e chiara visione del lavoro tramite un menù laterale (Status Navigator) che consente un veloce inserimento dei dati e delle schede tecniche
  - possibilità di utilizzare un set di schede tecniche già a corredo del programma, da arricchire e personalizzare
  - la possibilità di effettuare in pochi secondi la composizione dei documenti mediante un editor di testo interno (possibilità di salvare il documento in .rtf, .doc, .docx, .pdf, .htm, .txt).

Per un veloce apprendimento di tutte le funzionalità di SAFETY ALL 81 CAPITOLA, l'utente avrà a disposizione tutor multimediali ed il presente manuale d'uso.

## 1.2 A chi si rivolge

Il software SAFETY ALL 81 CAPITOLA, ottimo e flessibile strumento di lavoro, si rivolge a:

- Pubbliche Amministrazioni (Settori Tecnici)
- PMI
- Liberi Professionisti.

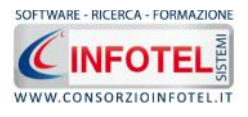

# Capitolo 2 ATTI VAZI ONE

## 2.1 Attivazione del programma

Dopo aver installato il programma effettuare un doppio click sull'icona che compare sul desktop, comparirà la seguente form di attivazione:

| 🍫 Stato Attivazione                                                                                                    |                                                                                                    |                                                             |
|----------------------------------------------------------------------------------------------------|----------------------------------------------------------------------------------------------------|-------------------------------------------------------------|
| Informazioni sull'attivazione<br>Per procedere all'attivazione<br>del Software collegarsi al<br>seguente link:                                                                                                    | Prodotto non attivato!<br>Seme : CI6402389312510                                                                                                    | SOFTWARE - RICERCA - FORMAZIONE                             |
| Attivazione<br>inserire i dati richiesti e<br>procedere con la<br>generazione del numero di<br>licenza e chiave che dovrà<br>inserire nella maschera sulla<br>destra. I dati dell'attivazione<br>le sarano inviati in<br>automatico all'indirizzo | <ul> <li>Voglio usare il prodotto in versione<br/>Consente l'utilizzo del prodotto per un periodo di tempo limitati</li> <li>Ho il codice di attivazione e voglio<br/>Consente di inserire il codice di attivazione per poter usare il ti</li> <li>Attivazione Hardware<br/>Utilizza la chiave Hardware per eseguire il software.</li> </ul> | e Trial.<br>o.<br>attivare il mio prodotto.<br>uo software. |
| e-mail che lei ci ha fornito.<br>Se si verificano problemi<br>contattare il numero:                                                                                                    | Numero Licenza                                                                                                    | <u>N</u> oleggio                                            |
| 0828/346474                                                                                                    | Nome                                                                                                    |                                                             |
| Note sull'attivazione                                                                                                    | Cognome                                                                                                    |                                                             |
| L'utilizzo di questo prodotto<br>deve rispettare le norme<br>contrattuali con cui è stato<br>fornito. L'attivazione dà<br>diritto all'utilizzo del prodotto<br>secondo le condizioni<br>previste dal contratto.                                   | Società/Ente                                                                                                    | Giorni restanti 30                                          |
|                                                                                                    |                                                                                                    | Continua Annulla                                            |

Si potrà scegliere se:

- usare il software in versione Trial
- attivare il software
- attivare il software mediante chiave USB.

Se si sceglie di utilizzare il prodotto in versione Trial, si ricorda che dopo <u>trenta giorni</u> scadrà l'esecuzioni del prodotto, il software dovrà essere attivato contattando l'azienda.

- Invece se si sceglie di attivare il prodotto occorrerà inserire:
  - il Numero di licenza (fornito con il cd del programma)
  - il nome ed il cognome dell'utente
  - la società/ente
  - il codice di attivazione.

Per il codice di attivazione sarà necessario contattare Consorzio Infotel e fornire oltre alle proprie generalità e al numero di licenza il seme (codice in verde) che compare in alto.

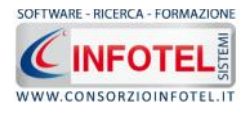

#### Capitolo 3 ELEMENTI DEL PROGRAMMA

In questo capitolo saranno descritte le finestre del programma, le utilità ed i comandi in esse contenuti. Tali elementi sono propedeutici per affrontare gli aspetti operativi del programma, illustrati nei capitoli seguenti, per lavorare poi con scioltezza e sicurezza.

## 3.1 La Finestra di Avvio

Dopo aver installato il programma eseguire un doppio click con il mouse sull'icona che compare sul desktop. Tale operazione apre a video, la Finestra di Avvio di SAFETY ALL 81 CAPITOLA.

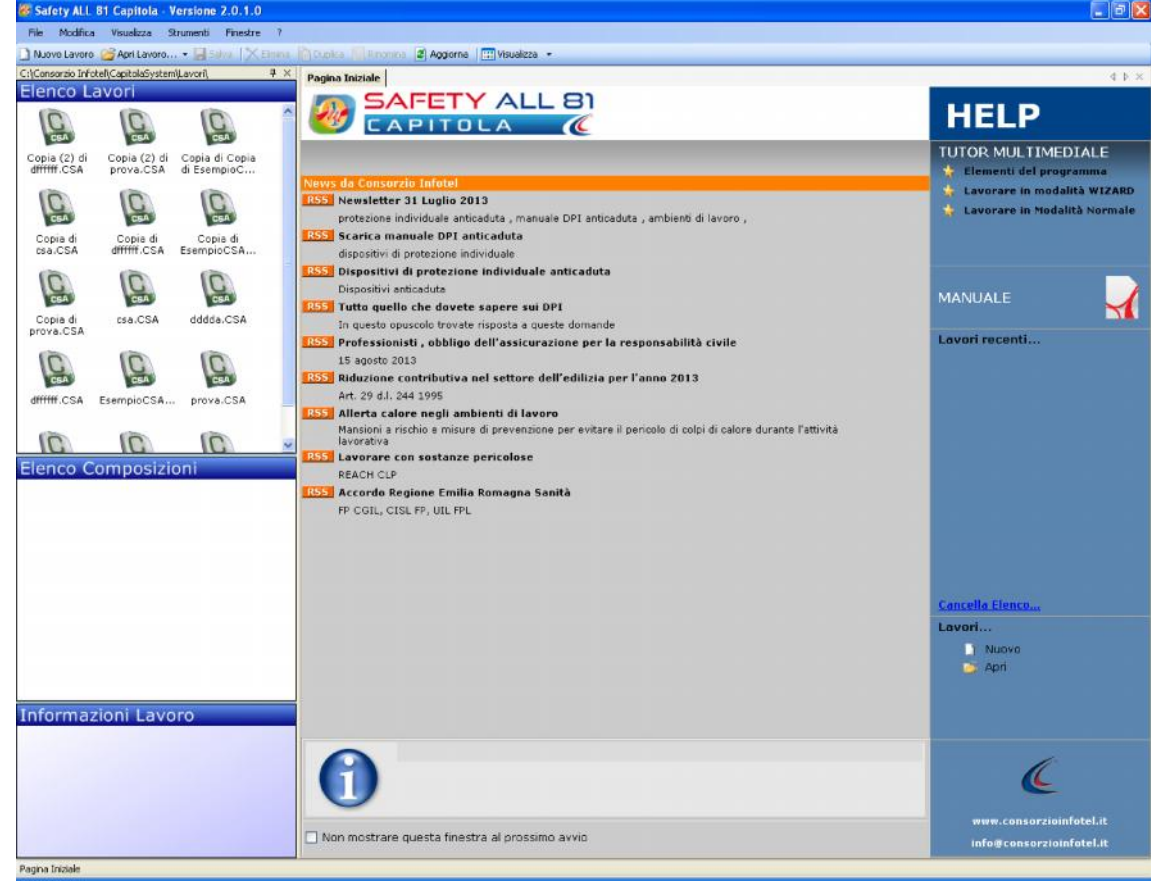

La finestra di avvio si può dimensionare a piacere, allungandone o accorciandone i bordi. Per spostare un bordo avvicinarvi il cursore del mouse, quando questo si trasforma in una doppia freccia, tenere premuto il tasto sinistro del mouse ed effettuare gli spostamenti voluti. A destra si trovano i normali comandi dei programmi stile Windows:

- Riduci a icona: riduce la finestra ad icona
- Ingrandisci: espande la finestra a tutto il desktop
- Ripristina: ripristina le dimensioni della finestra definite prima della sua espansione -7 mediante il bottone Ingrandisci
- х
- Chiudi: chiude la finestra.

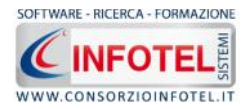

All'apertura del programma comparirà una pagina iniziale che mostrerà alcune funzionalità immediate. Inoltre, nella Finestra di Avvio sarà presente la Barra dei Menù, la Barra degli Strumenti o toolbar e sulla sinistra la Barra Laterale Elenco Lavori per la gestione dei lavori e dei documenti prodotti.

## 3.2 La Pagina Iniziale

Al lancio di SAFETY ALL 81 CAPITOLA, nella Finestra di Avvio sarà visualizzata la pagina iniziale del programma.

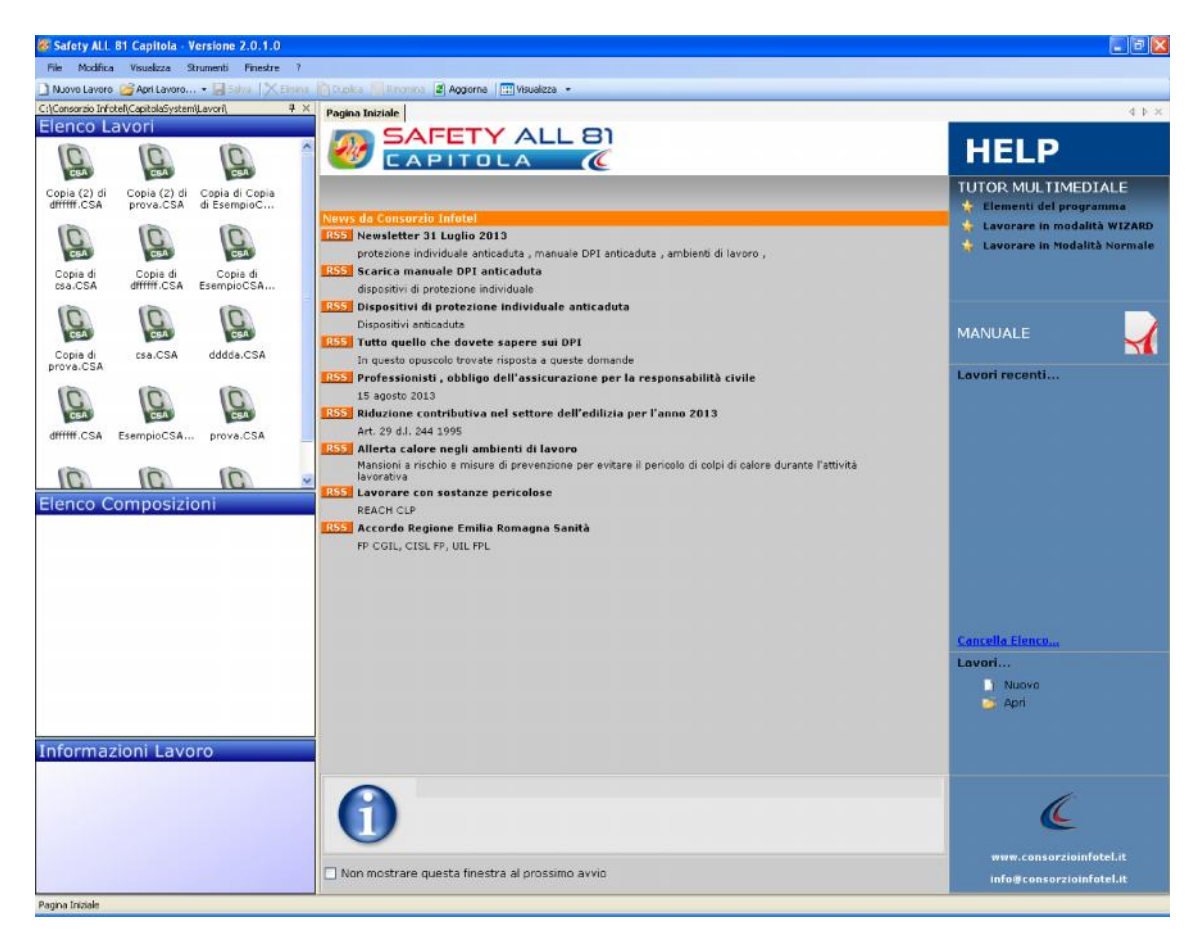

Nella pagina iniziale sotto la dicitura Lavori recenti... sarà riportato l'elenco dei lavori (rappresentati dai file .CSA) aperti di recente, con un click del mouse si aprirà il lavoro, mentre sotto la dicitura Lavori... sarà possibile creare un nuovo lavoro, selezionando la voce Nuovo o aprirne altri selezionando la voce Apri.

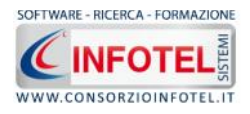

## 3.3 La Barra dei Menù

Le voci della Barra dei Menù della Finestra di Avvio sono:

- File: per la gestione dei lavori
- Modifica: per la modifica dei lavori
- Visualizza: per le modalità di visualizzazione della finestra di avvio
- Strumenti: consente di specificare il percorso dei Lavori, degli Allegati e delle Schede Tecniche
- Finestre: per la disposizione delle finestre dei lavori
- ?: per l'apertura del presente manuale d'uso in formato pdf.

## 3.3.111 Menù File

Il primo menù della Finestra di Avvio è il Menù File che contiene i seguenti comandi per la gestione dei file:

- Nuovo, inserisce un nuovo lavoro attraverso la procedura Wizard (vedi paragrafo 3.3.1.1).
- Apri, apre il lavoro selezionato oppure un lavoro già esistente (vedi paragrafo 3.3.1.2 e 3.3.1.3).
- Salva, salva le modifiche apportate ad un lavoro già aperto (in modalità normale).
- Salva con nome, salva le modifiche ed esporta un lavoro già aperto (in modalità normale) esternamente a SAFETY ALL 81 CAPITOLA.
- Proprietà, che consente di visualizzare informazioni relative al lavoro evidenziato nell'elenco lavori.
- Esci, chiude il programma e gli eventuali documenti aperti salvando le modifiche ad essi apportate.

## 3.3.1.1 Crea Nuovo Lavoro con la procedura Wizard

Per creare un nuovo lavoro in SAFETY ALL 81 CAPITOLA, selezionare la voce Nuovo dal Menù File (o dalla Barra degli Strumenti o dalla pagina iniziale). In questo modo sarà attivata la procedura Wizard per la creazione automatica del lavoro (vedi paragrafo 4.1).

Il Wizard guiderà l'utente tramite i comandi Next (Avanti), Back (Indietro) e Cancel (Annulla) nella composizione del Capitolato.

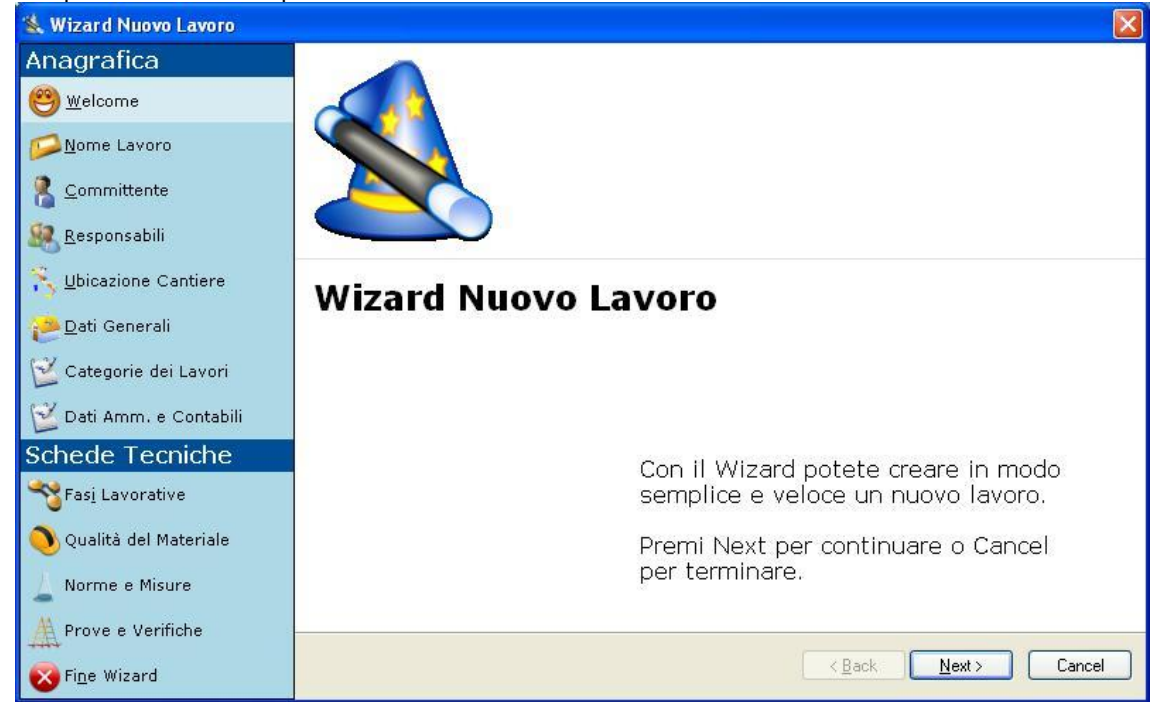

Selezionando il comando Next si aprirà la pagina iniziale del Wizard chiamata Nome lavoro. In questa pagina occorrerà inserire obbligatoriamente il nome del lavoro, con il quale verrà

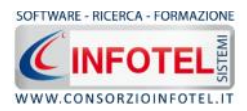

indicato il file .CSA prodotto. Seguendo le indicazioni del Wizard e selezionando di volta in volta il comando Next-Avanti, si arriva alla pagina finale:

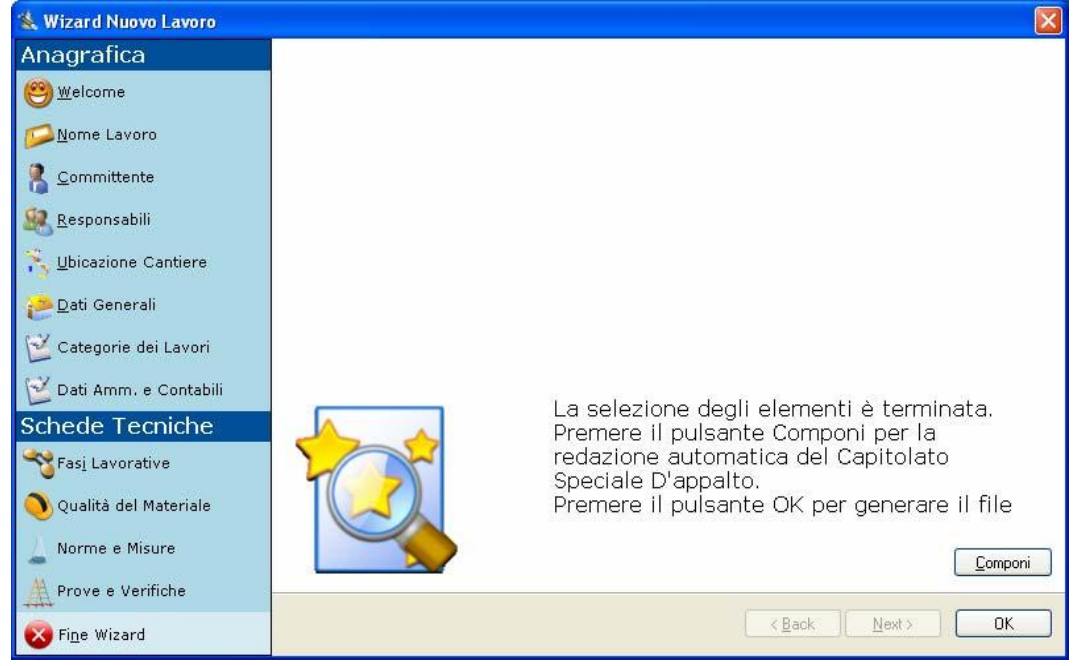

Selezionando il comando OK sarà generato il file .CSA ed il relativo lavoro ad esso associato. Il lavoro così creato sarà visibile nella sezione Elenco Lavori, nella parte sinistra della Finestra di Avvio del programma.

Nota 3: Nuovo lavoro da menù contestuale

Per creare un Nuovo Lavoro si potrà anche utilizzare il menù contestuale. Posizionarsi con il mouse in Elenco Lavori, cliccare il tasto destro del mouse, si aprirà il menù contestuale, in cui si sceglierà la voce Nuovo.

## 3.3.1.2 Apri Lavoro Selezionato

Per aprire/modificare un lavoro inserito in SAFETY ALL 81 CAPITOLAsi utilizza il menù contestuale. Selezionare con il mouse il lavoro in Elenco Lavori, cliccare il tasto destro del mouse, si aprirà il menù contestuale, in cui si sceglierà la voce Apri.

Si potrà scegliere se aprire il lavoro in modalità Wizard oppure in modalità normale.

| Elenco Lavori    |           |        |   |                  |        |
|------------------|-----------|--------|---|------------------|--------|
| Esempio CSA Such | Nuovo     | CTRL+N |   |                  |        |
|                  | Apri      |        | • | Modalità Wizard  | CTRL+W |
| ×                | Elimina   | CTR_+E | 0 | Modalità Normale | CTRL+O |
|                  | Rinomina  | CTRL+R |   |                  |        |
| Ę.               | Duplica   | CTRL+D |   |                  |        |
|                  | Proprietà |        |   |                  |        |

Scegliendo Modalità Wizard si attiva la procedura guidata per la redazione automatica di un lavoro, mentre selezionando Modalità Normale si apre a video la normale procedura per l'inserimento dei dati e la scelta delle schede tecniche (vedi paragrafo 4.2).

## 3.3.1.3 Apri lavoro già esistente

Per aprire lavori già esistenti, non presenti nella cartella Lavori del programma, selezionare il comando Sfoglia (dopo aver attivato la voce Apri dal Menù File) oppure la voce Apri lavoro dalla Barra degli strumenti. Questo comando apre il seguente dialog:

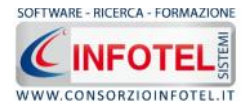

| Apri                            |                               |                                     |   |     |     | ? 🛛     |
|---------------------------------|-------------------------------|-------------------------------------|---|-----|-----|---------|
| Cerca jn:                       | 🗀 Lavori                      |                                     | ~ | 0 0 | • 🛄 |         |
| Documenti<br>recenti<br>Desktop | Esempio Car<br>E Fabbricato ( | pitola System.CSA<br>De Gasperi.CSA |   |     |     |         |
| Documenti                       |                               |                                     |   |     |     |         |
| Risorse del<br>computer         |                               |                                     |   |     |     |         |
|                                 | <u>N</u> ome file:            | Esempio Capitola System.CSA         | 1 |     | ~   | Apri    |
| Risorse di rete                 | <u>T</u> ipo file:            | File CSA (*.CSA)                    |   |     | ~   | Annulla |

Selezionare il lavoro da aprire e confermare la scelta con il comando Apri, in questo modo si chiuderà anche il dialog.

Il lavoro sarà aperto in modalità normale, non sarà attivata la procedura Wizard.

Analoga operazione potrà essere attivata, selezionando la voce Apri dalla Pagina Iniziale. Nota 4: Apri lavoro già esistente

Si ricorda che i file .CSA rappresentativi dei lavori sono visualizzati nella sezione Elenco Lavori di SAFETY ALL 81 CAPITOLAsolo se contenuti nella cartella Lavori del programma. Per cui se si aprono lavori da un percorso diverso, essi non compariranno nell'elenco, sarà necessario copiare i rispettivi file .CSA nella cartella C:\Consorzio Infotel\CAPITOLASystem\Lavori. In questo modo sarà possibile visualizzarli in modalità Wizard.

Non sarà possibile aprire file con estensione diversa dal formato .CSA, in quanto non saranno file validi per gli standard del programma.

## 3.3.211 Menù Modifica

Il menù Modifica contiene i comandi per la modifica dei file .CSA rappresentativi dei lavori selezionati. Le voci del menù sono:

- Elimina, elimina il lavoro selezionato ed i corrispondenti documenti prodotti, previo messaggio di avviso
- Duplica, crea una copia del lavoro selezionato, riportandone tutti i dati inseriti e gli eventuali documenti composti
- Rinomina, rinomina il lavoro selezionato, con l'accortezza di riportare l'estensione esatta ossia .CSA
- Aggiorna, aggiorna la barra laterale Elenco Lavori e i documenti della sezione Elenco Composizioni.

Tutte le operazioni suddette (tranne aggiorna) possono essere eseguite aprendo il menù contestuale, a tale scopo selezionare il lavoro con il mouse e cliccare sul tasto destro:

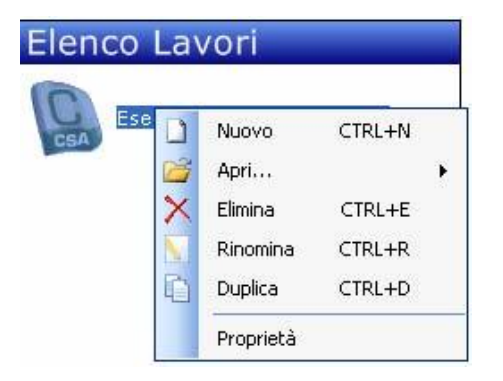

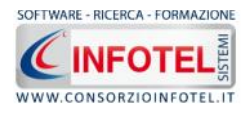

## 3.3.3 II Menù Visualizza

Il Menù Visualizza contiene le seguenti voci:

- Barra degli Strumenti
- Barra di Stato
- Elenco Lavori
- Pagina Iniziale
- Titoli
- Icone
- Elenco.

Tramite le suddette opzioni è possibile disattivare la Barra degli Strumenti e la Barra di Stato, la Barra Laterale Elenco Lavori e la Pagina Iniziale nella Finestra di Avvio o nell'Area di Lavoro del programma. Per disattivarle/attivarle è necessario deselezionare/selezionare i corrispondenti check nel menù suddetto. Mentre le opzioni Titoli, Icone ed Elenco si riferiscono alla visualizzazione dei file .CSA nell'elenco dei Lavori.

## 3.3.4 II Menù Strumenti

Il Menù Strumenti contiene le seguenti voci:

- Backup e ripristino
- Opzioni.

## 3.3.4.1 Backup e ripristino

Selezionando la voce Backup e Ripristino, sarà possibile creare in automatico le copie di backup dei lavori creati e poterli poi ripristinare. Si attiva la seguente form:

| ackup/Rip           | ristino                                              |                          |                                    |
|---------------------|------------------------------------------------------|--------------------------|------------------------------------|
| Utente<br>Posizione | NOTEBOOK2<br>C:\Consorzio Inlotel\CAPITOLASystem     | Lavori                   |                                    |
| Propri              | <mark>età</mark><br>Dimensioni :                     |                          |                                    |
| TIP                 | Data creazione :<br>Modificato :<br>Ultimo accesso : |                          |                                    |
| Backup<br>X         | Effettuati                                           | Nuovo Backup             | Ripristino archivio<br>selezionato |
| To                  | tale Backup : 0                                      | Esegui <u>B</u> ackup    | Esegui <u>R</u> ipristino          |
|                     | Ripristino ir                                        | n corso. Attendere prego | <u>C</u> hiudi                     |
| onto                |                                                      |                          |                                    |

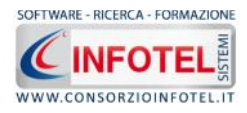

Per effettuare il backup selezionare il comando Esegui Backup

Se il backup è stato effettuato con successo, comparirà il seguente messaggio:

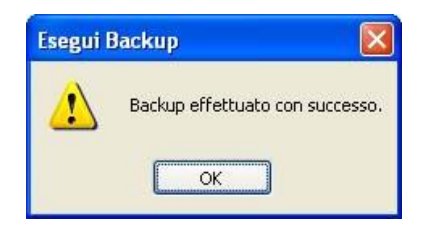

Confermare premendo il comando OK.

Il backup eseguito sarà riportato nel riquadro Backup Effettuati:

| Backup/Ripristino                                                                                                    |                                                                       |                                    |
|----------------------------------------------------------------------------------------------------|-----------------------------------------------------------------------|------------------------------------|
| Utente NOTEBOOK2<br>Posizione C:\Consorzio Inlotel\CAPITOLASystem\Lavori                                                                                                    |                                                                       |                                    |
| Proprietà<br>Dimensioni : 1.943.942,00 by<br>Data creazione : mercoledì 3 otto<br>Modificato : mercoledì 3 otto<br>Ultimo accesso : mercoledì 3 otto                                                                                                    | tes<br>bre 2007, 16.11.35<br>bre 2007, 16.11.35<br>bre 2007, 16.11.35 |                                    |
| Backup Effettuati           Image: style="text-align: center;">Style="text-align: center;">Backup Effettuati           Image: style="text-align: center;">Style="text-align: center;">Style="text-align: center;"/>Style: Center;"/>Style: Center;"/>Style | Nuovo Backup                                                          | Ripristino archivio<br>selezionato |
| Totale Backup : 1<br>Ripristino in cors                                                                                                    | Esegui <u>B</u> ackup                                                 | Esegui <u>R</u> ipristino          |
| Pronto                                                                                                    |                                                                       |                                    |

Per ogni backup sarà riportata la data, inoltre saranno visualizzate le proprietà in alto a sinistra.

Per effettuare il ripristino, selezionare la copia di backup nel riquadro Backup effettuati e premere sul comando Esegui Ripristino

Se l'operazione di ripristino è stata effettuata con successo comparirà il seguente messaggio:

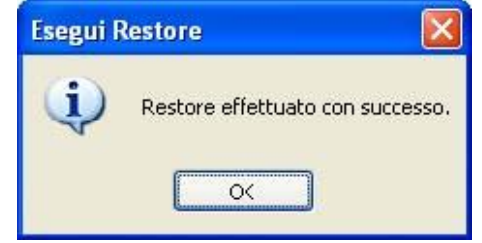

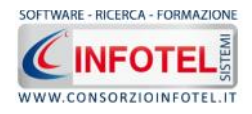

| ſ | Lavori                                     |
|---|--------------------------------------------|
|   | C:\Consorzio Infotel\CAPITOLASystem\Lavori |
|   |                                            |
|   | Schede Tecniche                            |
|   |                                            |
|   | Schede Tecniche                            |

## 3.3.4.2 Settaggio percorsi di rete

# Attivando la voce Opzioni del Menù Strumenti si apre la form seguente

In questa form sono riportati i percorsi locali di default del software e sarà possibile settare

nuovi percorsi ove salvare i lavori effettuati. A tale scopo selezionare il comando Apri attiva il dialog Sfoglia, scegliere la cartella e il nuovo percorso, confermare con il tasto OK. Dopo aver scelto i percorsi, il software lavorerà su tali cartelle.

Sarà possibile settare anche un percorso di rete, ad esempio il percorso di un server centrale dopo aver creato le cartelle Lavori, Schede Tecniche (con la cartella Capitolati e le sottocartelle Fasi di lavoro,Norme e misurazioni, Prove e Verifiche, Qualità del materiale) e la cartella Allegati.

Il comando ripristina i percorsi di default suggeriti dal programma.

Utilizzando i pulsanti laterali è possibile specificare il percorso desiderato per il Lavori, gli Allegati e per le Schede Tecniche. Quindi, cliccare su OK per salvare i percorsi specificati, altrimenti per annullare, cliccare su Annulla. Se si clicca su Default, verranno specificati come percorsi i percorsi di default del programma.

## 3.3.511 Menù Finestre

Il Menù Finestre contiene la seguente voce:

• Chiudi tutte.

La voce Chiudi tutte, chiude tutte le finestre aperte a video, senza chiudere il programma.

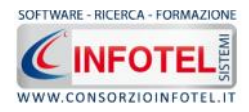

## 3.3.611 Menù?

Il Menù "?" contiene le seguenti voci:

- Manuale, apre il Manuale d'Uso di SAFETY ALL 81 CAPITOLA, in formato pdf
- Informazioni su, per visualizzare la versione del software ed il numero di licenza

## 3.4 La Barra degli Strumenti

La Barra degli Strumenti di SAFETY ALL 81 CAPITOLAè composta dai seguenti comandi:

| 🗋 Nuovo Lavoro | Nuovo Lavoro: attiva la modalità Wizard per la creazione di un nuovo lavoro                                                       |
|----------------|----------------------------------------------------------------------------------------------------|
| 🥞 Apri         | Apri Lavoro: apre un lavoro selezionato in modalità Wizard o normale oppure con sfoglia apre un lavoro già esistente              |
| 🚽 Salva        | Salva: salva il lavoro aperto in modalità normale                                                                                 |
| X Elimina      | Elimina: elimina il lavoro selezionato e gli eventuali documenti composti                                                         |
| Duplica        | Duplica: crea una copia del lavoro selezionato                                                                                    |
| Ninomina 🛛     | Rinomina: rinomina il lavoro selezionato                                                                                          |
| 😰 Aggiorna     | Aggiorna: aggiorna la Sezione Elenco lavori, quindi l'elenco dei file .CSA creati                                                 |
| 🔛 Visualizza 🔻 | Visualizza: comando per la visualizzazione e disposizione dei file .CSA, si potrà scegliere tra le opzioni Titoli, Icone, Elenco. |

## 3.5 La Barra Laterale Elenco Lavori

Nella Finestra di Avvio, a sinistra, è posizionata la Barra Laterale Elenco Lavori, composta da:

- Elenco Lavori (elenco di tutti i file. CSA prodotti)
- Elenco Composizioni (elenco di tutti i documenti composti)
- Informazioni Lavoro (riepilogo informazioni del lavoro)

Nella sezione Elenco Lavori, sono riportati tutti i lavori effettuati in SAFETY ALL 81 CAPITOLA, raffigurati come file .CSA.

Selezionando con il mouse tali file compariranno, nella Sezione Elenco Composizioni, i documenti prodotti per ciascun lavoro e nella sezione Informazioni Lavoro un riepilogo dei dati indicativi del lavoro (Committente, Indirizzo Cantiere, Ragione Sociale Impresa). Ovviamente, tali informazioni non compariranno per un nuovo lavoro.

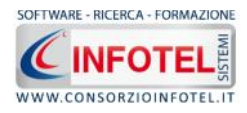

Nella Barra Laterale Elenco Lavori è possibile utilizzare il menù contestuale per una rapida scelta dei comandi. A tale scopo, selezionare un file .CSA ed utilizzare il tasto destro del mouse.

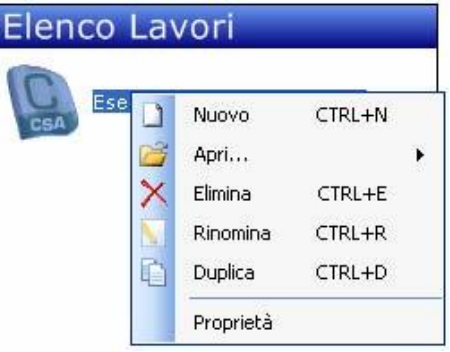

Si potrà quindi:

- Creare un nuovo lavoro (selezionando l'opzione Nuovo)
- Aprire il lavoro selezionato (scegliendo l'opzione Apri...)
- Eliminare il lavoro selezionato (scegliendo l'opzione Elimina)
- Rinominare il file (scegliendo l'opzione Rinomina)
- Duplicare il lavoro selezionato creandone una copia (scegliendo l'opzione Duplica).
- Visualizzare le proprietà del lavoro, quali il percorso, le dimensioni e la data dell'ultima modifica effettuata al lavoro (scegliendo l'opzione Proprietà)

Analogamente nella sezione Elenco Composizioni si potrà utilizzare il menù contestuale. A tale scopo, selezionare un documento (file .doc) e premere il tasto destro del mouse, si potrà quindi:

- Aprire il documento selezionato (scegliendo l'opzione Apri)
- Eliminare il documento selezionato (scegliendo l'opzione Elimina).

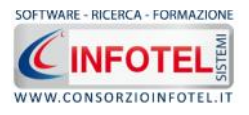

# Capitolo 4 LAVORARE CON SAFETY ALL 81 CAPITOLA

Il presente capitolo illustra le modalità operative per la redazione dei capitolati Speciali d'Appalto così come previsto dalla vigente normativa (D. Lgs. 163/2006, DM 14 settembre 2005).

Per creare un nuovo Capitolato o aprirlo in modifica, SAFETY ALL 81 CAPITOLAmette a disposizione dell'utente due modalità di autocomposizione:

- Modalità Wizard
- Modalità Normale.

Tali sistemi di lavoro sono dettagliati nei successivi paragrafi.

## 4.1 Modalità Wizard

Il Wizard è uno strumento veloce e potente per l'autocomposizione di un capitolato speciale d'appalto in pochi minuti. Esso crea, in base alle indicazioni fornite, un documento completo. Il Wizard è suddiviso in varie pagine per un rapido inserimento dei dati e per la scelta delle schede tecniche.

Per creare un nuovo lavoro e di conseguenza per comporre e redigere uno o più Capitolato inerenti al lavoro stesso, selezionare il comando Nuovo dal Menù File (o nella Pagina Iniziale) oppure l'omonimo comando nella Barra degli Strumenti.

Si apre così il Wizard di SAFETY ALL 81 CAPITOLA:

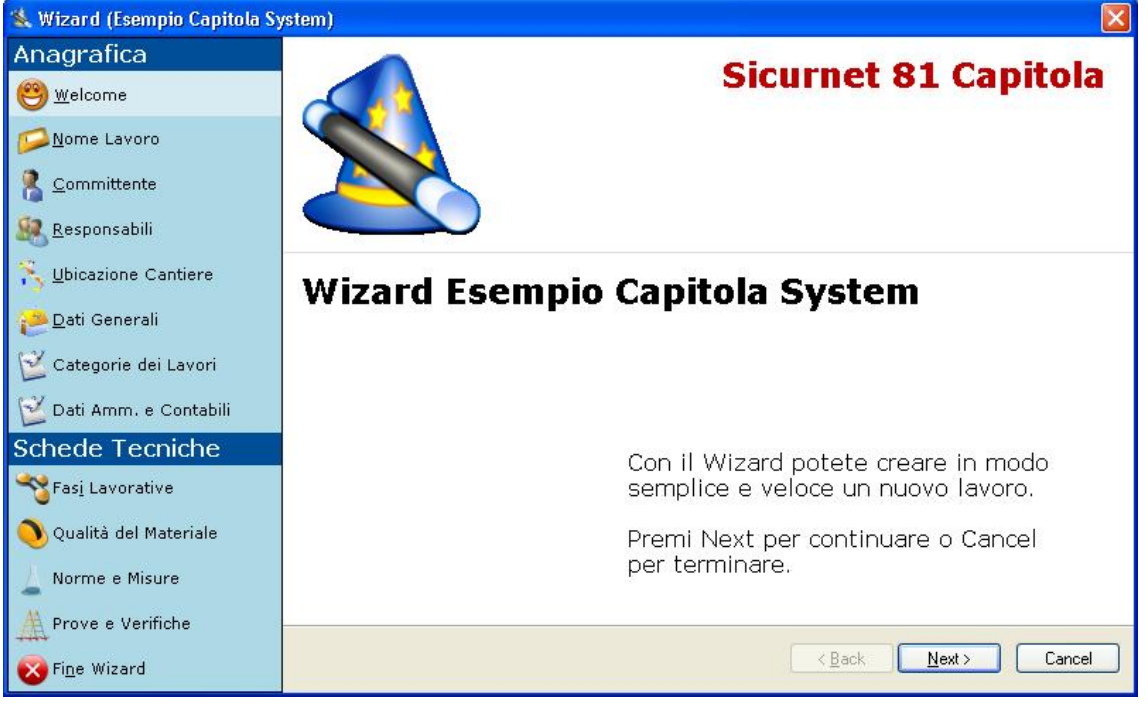

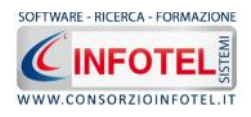

La procedura Wizard è guidata dai seguenti comandi:

- Back (Indietro): per tornare indietro alla pagina precedente del Wizard
- Next (Avanti): per proseguire con le successive pagine del Wizard
- Cancel (Annulla): chiude il Wizard, previo avviso di salvare i dati e le schede tecniche eventualmente inserite.

E' possibile operare anche selezionando i tab che sono presenti nella parte sinistra del Wizard.

- Il Wizard si divide in:
  - Anagrafica
  - Schede Tecniche

I tab e quindi le pagine del Wizard Anagrafica sono le seguenti:

- Nome lavoro
- Committente
- Responsabili
- Ubicazione Cantiere
- Dati Generali
- Categorie dei Lavori
- Dati Amm. e Contabili.

La pagina Nome Lavoro richiede l'inserimento del nome con cui sarà salvato in un unico file .CSA, il lavoro ed i corrispondenti documenti composti.

| 🛸 Wizard Nuovo Lavoro       |                                                                                                    |
|-----------------------------|----------------------------------------------------------------------------------------------------|
| Anagrafica                  | Nome Lavoro                                                                                          |
| elcome <u>W</u> elcome      | Inserire il nome del lavoro, Alla fine del wizard il lavoro ed i corrispondenti Piani di Sicurezza 🔊 |
| <mark>∅ N</mark> ome Lavoro |                                                                                                    |
| 🔏 Committente               |                                                                                                    |
| 🧟 <u>R</u> esponsabili      |                                                                                                    |
| 💫 Ubicazione Cantiere       | Campo Obbligatorio)                                                                                  |
| 🔁 <u>D</u> ati Generali     |                                                                                                    |
| 🞽 Categorie dei Lavori      |                                                                                                    |
| 🞽 Dati Amm. e Contabili     |                                                                                                    |
| Schede Tecniche             |                                                                                                    |
| SFas <u>i</u> Lavorative    |                                                                                                    |
| ) Qualità del Materiale     |                                                                                                    |
| 🖕 Norme e Misure            |                                                                                                    |
| Prove e Verifiche           |                                                                                                    |
| 🔯 Fine Wizard               | < <u>Back</u> <u>N</u> ext> Cancel                                                                   |

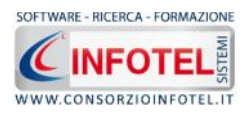

Selezionando il comando Next si apre la pagina Committente per l'inserimento delle generalità del committente, sia esso persona giuridica o persona fisica.

| 🐁 Wizard Nuovo Lavoro                                                                                                    |                                                                                                    |
|----------------------------------------------------------------------------------------------------|----------------------------------------------------------------------------------------------------|
| Anagrafica<br>ಅwelcome                                                                                                    | Committente<br>Dettagliare le generalità del Committente, sia esso persona giuridica o persona fisica                                                                                                    |
| Norme Lavoro         Committente         Responsabili         Lubicazione Cantiere         Dati Generali         Categorie dei Lavori         Dati Amm. e Contabili         Schede Tecniche         Fasi Lavorative         Qualità del Materiale         Norme e Misure         Prove e Verifiche | Natura Giuridica V<br>Ragione Sociale Vorme e Cognome Vorme e Cognome Cognome Cog |
| Fine Wizard                                                                                                    | < <u>B</u> ack <u>N</u> ext > Cancel                                                                                                    |

Selezionando Next, nella pagina Responsabili, si inseriscono i nominativi dei Responsabili:

| 💐 Wizard Nuovo Lavoro                               |                                                                                                    |
|-----------------------------------------------------|----------------------------------------------------------------------------------------------------|
| Anagrafica                                          | Responsabili                                                                                                    |
| elcome <u>W</u> elcome                              | Inserire i nominativi delle Figure/Responsabili di cantiere: Progettista, Direttore dei Lavori, Direttore Tecnico, ecc |
| <mark>™</mark> ome Lavoro<br>え_ <u>C</u> ommittente | Progettista<br>Nome Cognome                                                                                            |
| 🥵 <u>R</u> esponsabili                              | Natura Giuridica Rag. Sociale                                                                                          |
| 🂫 Ubicazione Cantiere                               | Città Prov. C.A.P.                                                                                                    |
| 🔁 <u>D</u> ati Generali                             | Direttore dei Lavori                                                                                                   |
| 🞽 Categorie dei Lavori                              | Nome Cognome                                                                                                    |
| 📔 Dati Amm. e Contabili                             | Natura Giuridica Rag. Sociale                                                                                          |
| Schede Tecniche                                     | Città Prov. C.A.P.                                                                                                    |
| Sasi Lavorative                                     | Resp. Sic. in fase di                                                                                                  |
| 🔍 Qualità del Materiale                             | progettazione                                                                                                    |
| 🛓 Norme e Misure                                    | Resp. Sic. in fase di<br>esecuzione                                                                                    |
| Prove e Verifiche                                   |                                                                                                    |
| 😿 Fi <u>n</u> e Wizard                              | < <u>B</u> ack <u>Next</u> > Cancel                                                                                    |

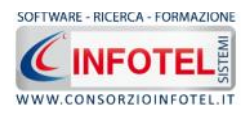

Così di seguito nella pagina Ubicazione Cantiere si inseriranno i dati indicativi del cantiere (Indirizzo, Città, Titoli Abilitativi, Entità Presunta Uomini/Giorno)

| ቘ Wizard Nuovo Lavoro   |                                                                                                    |
|-------------------------|----------------------------------------------------------------------------------------------------|
| Anagrafica              | Ubicazione Cantiere                                                                                        |
| 😁 <u>w</u> elcome       | Inserire i dati indicativi del cantiere: Indirizzo, Città, Data Inizio e Fine Lavori, Titoli Abilitativi 🔊 |
| 💋 <u>N</u> ome Lavoro   |                                                                                                    |
| <u>C</u> ommittente     |                                                                                                    |
| 🧟 <u>R</u> esponsabili  |                                                                                                    |
| 🍾 Ubicazione Cantiere   | Indirizzo                                                                                                  |
| 🔁 <u>D</u> ati Generali | Città                                                                                                    |
| 🞽 Categorie dei Lavori  | Provincia C.A.P.                                                                                           |
| 🕍 Dati Amm. e Contabili | Titoli Abilitativi                                                                                         |
| Schede Tecniche         | Cathà Duanna                                                                                               |
| 🍣 Fasi Lavorative       | Uomini/Giorno                                                                                              |
| ) Qualità del Materiale |                                                                                                    |
| 🖕 Norme e Misure        |                                                                                                    |
| Prove e Verifiche       |                                                                                                    |
| 🔀 Fi <u>n</u> e Wizard  | < <u>Back</u> <u>N</u> ext> Cancel                                                                         |

Selezionando Next, si passa alla pagina Dati Generali, in cui si inseriranno. l'Oggetto dell'appalto, e l'importo dell'appalto, dettagliandolo in Lavori a Misura, Lavori a Corpo e Lavori in Economia e specificando gli Oneri della sicurezza non soggetti a ribasso d'asta:

| 💐 Wizard Nuovo Lavoro                                                                                                    |                                                                                                    |                       |
|----------------------------------------------------------------------------------------------------|----------------------------------------------------------------------------------------------------|-----------------------|
| Anagrafica<br><u>ಅw</u> elcome                                                                                                    | <b>Dati Generali</b><br>Inserire i Dati Generali e le Figure/Responsabili dell'Impresa incaricata dei la | vori nel cantiere 🕵   |
| <ul> <li>Nome Lavoro</li> <li>Committente</li> <li>Responsabili</li> <li>Ubicazione Cantiere</li> <li>Dati Generali</li> <li>Categorie dei Lavori</li> <li>Dati Amm. e Contabili</li> </ul> | Oggetto dell'Appalto                                                                                     |                       |
| Schede Tecniche                                                                                                    | Importo dell'Appalto                                                                                     |                       |
| Rasi Lavorative                                                                                                    | Lavori a Misura                                                                                          |                       |
|                                                                                                    | Lavori a Corpo                                                                                           |                       |
| 🌖 Qualità del Materiale                                                                                                    | Lavori in Economia                                                                                       |                       |
| Norme e Misure                                                                                                    | Sommano                                                                                                  |                       |
| Prove e Verifiche                                                                                                    | Oneri della sicurezza non soggetti a ribasso d'asta                                                      | <u>N</u> ext > Cancel |

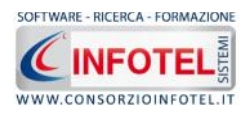

Mentre nella pagina Categorie dei Lavori, selezionando il tab Categoria dei Lavori a Misura:

| Wizard Nuovo Lavoro            |                                                          |                             |                 |               |
|--------------------------------|----------------------------------------------------------|-----------------------------|-----------------|---------------|
| Anagrafica<br><u>e</u> welcome | Categorie dei Lavori<br>Dettagliare il tipo di opera che | si realizza in cantiere     |                 | 1             |
| <mark>⊠N</mark> ome Lavoro     | Categorie dei Lavori a Misura                            | Categoria dei Lavori a Corp | o Opere escluse | dall'Appalto  |
| 🙎 <u>C</u> ommittente          | Descrizione dei Lavori                                   | Catego                      | ria Importo     | Aliquota      |
| Responsabili                   | *                                                        |                             | *               |               |
| S Ubicazione Cantiere          |                                                          |                             |                 |               |
| 🔁 <u>D</u> ati Generali        |                                                          |                             |                 |               |
| 🕍 Categorie dei Lavori         |                                                          |                             |                 |               |
| 🞽 Dati Amm. e Contabili        |                                                          |                             |                 |               |
| Schede Tecniche                |                                                          |                             |                 |               |
| Sasi Lavorative                | Totale                                                   | ,00 <mark>S</mark>          | omma Importi    | ,00           |
| 🜖 Qualità del Materiale        | Riepilogo Categorie                                      |                             |                 |               |
| Norme e Misure                 | Lavori a Misura                                          |                             |                 | ,00,          |
|                                | Lavori a Corpo<br>Lavori e/o forniture esclusi dall'     | appalto                     |                 | ,00           |
|                                |                                                          |                             | (Back           | Next > Cancel |
| Fine Wizard                    |                                                          |                             | ( ) guin        |               |

Selezionare la categoria dall'apposito menù a tendina e specificare l'Importo nell'apposito campo. In automatico, in Somma Importi, viene calcolata la somma degli importi inseriti che viene confrontata con il Totale dei Lavori a misura specificato nella pagina Dati Generali. In basso, in Riepilogo Categorie, viene visualizzato un riepilogo degli importi.

Selezionando il tab Categorie dei Lavori a Corpo, si visualizza la seguente pagina:

| Wizard Nuovo Lavoro                                                                                                    |                                                                                                    |
|----------------------------------------------------------------------------------------------------|----------------------------------------------------------------------------------------------------|
| Anagrafica<br><u>Welcome</u><br>Nome Lavoro                                                                                                    | Categorie dei Lavori<br>Inserire le categorie dei Lavori a Misura, le categorie dei Lavori a Corpo ed eventualmente<br>specificare le Opere escluse dall'Appalto |
| <ul> <li>Committente</li> <li>Responsabili</li> <li>Ubicazione Cantiere</li> <li>Dati Generali</li> <li>Categorie dei Lavori</li> <li>Dati Amm. e Contabili</li> <li>Schede Tecniche</li> </ul> | Descrizione dei Lavori     Categoria Importo Aliquota     *                                                                                                    |
| Fas <u>i</u> Lavorative                                                                                                    | Totale ,00 Somma Importi ,00                                                                                                    |
| Qualità del Materiale<br>Norme e Misure<br>Prove e Verifiche<br>SFi <u>n</u> e Wizard                                                                                                    | Lavori a Misura                                                                                                    |

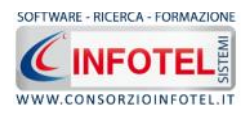

Come per le categorie dei lavori a misura, specificare la categoria dal menù a tendina ed inserire il relativo importo nella colonna Importo. In automatico viene calcolata l'aliquota della categoria sull'importo totale ed un alert avverte nel caso in cui la somma degli importi supera il totale (corrispondente all'importo dei lavori a corpo inserito nei dati generali). S

| Selezionando i | l tab | Opere escluse | dall'Appalto, | si visualizzano i  | seauenti  | campi: |
|----------------|-------|---------------|---------------|--------------------|-----------|--------|
|                | itab  |               | dun rippuno,  | Si visualizzario i | Joguoriti | campi  |

| Wizard Nuovo Lavoro                                                                                                    |                                                                                                    |                                      |
|----------------------------------------------------------------------------------------------------|----------------------------------------------------------------------------------------------------|--------------------------------------|
| Anagrafica                                                                                                    | Categorie dei Lavori<br>Inserire le categorie dei Lavori a Misura, le categorie dei La<br>specificare le Opere escluse dall'Appalto | avori a Corpo ed eventualmente       |
| Committente Committente Commi | Categorie dei Lavori a Misura    Categoria dei Lavori a Corp<br>Lavori e/o forniture esclusi dall'appalto<br>*                      | Importo                              |
| Sasi Lavorative                                                                                                    | Totale ,00 So                                                                                                    | imma Importi ,00                     |
| Oualità del Materiale                                                                                                    | Riepilogo Categorie<br>Lavori a Misura<br>Lavori a Corpo<br>Lavori e/o forniture esclusi dall'appalto                               | ,00<br>111,00<br>,00                 |
| Fine Wizard                                                                                                    |                                                                                                    | < <u>B</u> ack <u>N</u> ext > Cancel |

Si dettaglieranno i lavori e/o forniture esclusi dall'appalto con i relativi importi.

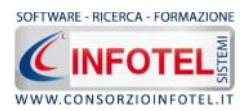

Selezionando Next si apre l'ultima pagina dell'Anagrafica, ossia Dati Amministrativi e Contabili, si visualizza la seguente pagina:

| ፟ Wizard Nuovo Lavoro      |                                                                                                    |
|----------------------------|----------------------------------------------------------------------------------------------------|
| Anagrafica                 | 📃 Dati Amministrativi e Contabili 🛛 🛛 🔬                                                              |
| elcome <u>W</u> elcome     | Inserire la descrizione del cantiere, in particolar modo le Caratteristiche dell'area di cantiere, 🔊 |
| <mark>⊠N</mark> ome Lavoro | Dati Amministrativi Dati Contabili                                                                   |
| Committente                | Tempo utile per l'ultimazione dei lavori gg<br>Cause specifiche di sospensioni dei lavori            |
| Nubicazione Cantiere       |                                                                                                    |
| 🔁 <u>D</u> ati Generali    |                                                                                                    |
| 🞽 Categorie dei Lavori     |                                                                                                    |
| 💕 Dati Amm. e Contabili    |                                                                                                    |
| Schede Tecniche            |                                                                                                    |
| 🍣 Fas <u>i</u> Lavorative  |                                                                                                    |
| 🜖 Qualità del Materiale    | 900 Import                                                                                           |
| Norme e Misure             | Penale giornaliera per ritardata ,00                                                                 |
| A Brove e Verifiche        | Premio di accellerazione ,00                                                                         |
| Fine Wizard                | < <u>B</u> ack <u>N</u> ext > Cancel                                                                 |

In Dati Amministrativi si specificheranno:

- Tempo utile per l'ultimazione dei lavori in gg
- Cause specifiche di sospensione dei lavori
- Penale giornaliera (è possibile inserire un valore compreso tra 0,3 ed 1)
- Premio di accelerazione

Mentre, selezionando il tab Dati Contabili si inseriranno i dettagli relativi a:

- Pagamenti in acconto
- Conto Finale
- Modalità e termini del collaudo tecnico-amministrativo

| ፟ Wizard Nuovo Lavoro   |                                                                  |
|-------------------------|------------------------------------------------------------------|
| Anagrafica              | Dati Amministrativi e Contabili                                  |
| elcome <u>w</u> elcome  | Inserire i Dati Amministrativi e Contabili                       |
| <u>Mome Lavoro</u>      | Dati Amministrativi Dati Contabili                               |
| Committente             |                                                                  |
| 🧟 Responsabili          | Pagamenti in Acconto                                             |
| Ubicazione Cantiere     | Importo da Raggiungere €<br>Termini emissione del certificato gg |
| 🔁 <u>D</u> ati Generali | Termine pagamento del certificato gg                             |
| 🞽 Categorie dei Lavori  | Conto Finale                                                     |
| 🞽 Dati Amm. e Contabili | Giorni dalla data ultimazione lavoro gg                          |
| Schede Tecniche         |                                                                  |
| Sasi Lavorative         | Modalità e termini del collaudo tecnico-amministrativo           |
| 👏 Qualità del Materiale | Mesi dalla data ultimazione lavoro mm                            |
| 🔔 Norme e Misure        | 1                                                                |
| Prove e Verifiche       |                                                                  |
| Kine Wizard             | < <u>B</u> ack <u>N</u> ext> Cancel                              |

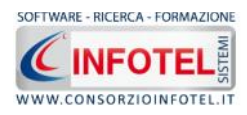

Selezionando il comando Next si apriranno le pagine del Wizard Schede Tecniche, ossia:

- Fasi Lavorative
- Qualità del Materiale
- Norme e Misure
- Prove e Verifiche

Selezionando il tab Fasi Lavorative (o il comando Next da Dati Amministrativi e Contabili) si aprirà la seguente pagina:

| 犠 Wizard Nuovo Lavoro     |                                                                                                    |                                                 |
|---------------------------|----------------------------------------------------------------------------------------------------|-------------------------------------------------|
| Anagrafica                | Fasi Lavorative                                                                                        | 4                                               |
| elcome <u>w</u> elcome    | Inserire le schede tecniche delle Fasi Lavorative<br>tendina, spuntare le schede e selezionare il coma | nel lavoro. Scegliere il settore dal menù a 🛛 🔊 |
| <u> N</u> ome Lavoro      | Settore Edilizia                                                                                       | ~                                               |
| <u>Committente</u>        | Schede Disponibili                                                                                     | Schede aggiunte al lavoro                       |
| 🧟 <u>R</u> esponsabili    | CALCESTRUZZO A FACCIA VISTA                                                                            |                                                 |
| Note: Strate Cantiere     | COPERTURE DISCONTINUE A FALDA                                                                          |                                                 |
| 🔁 <u>D</u> ati Generali   | FONDAZIONI DIRETTE     GIUNTI DI DILATAZIONE                                                           |                                                 |
| 🗹 Categorie dei Lavori    |                                                                                                    |                                                 |
| 🞽 Dati Amm. e Contabili   |                                                                                                    |                                                 |
| Schede Tecniche           | OPERE DI RIFINITURA_tinteggiature,ri                                                                   |                                                 |
| 🌱 Fas <u>i</u> Lavorative |                                                                                                    |                                                 |
| 🜖 Qualità del Materiale   |                                                                                                    | <                                               |
| Norme e Misure            |                                                                                                    |                                                 |
| A Prove e Verifiche       | Aggiungi Schede                                                                                        |                                                 |
| Fine Wizard               |                                                                                                    | < <u>B</u> ack <u>N</u> ext > Cancel            |

Selezionando il settore, si visualizzeranno le corrispondenti schede disponibili:

| 🐁 Wizard Nuovo Lavoro      |                                                                                                    |
|----------------------------|----------------------------------------------------------------------------------------------------|
| Anagrafica                 | Fasi Lavorative 🔬                                                                                                    |
| 😁 <u>w</u> elcome          | Inserire le schede tecniche delle Fasi Lavorative nel lavoro. Scegliere il settore dal menù a tendina, spuntare le schede e selezionare il comando "Aggiungi schede spuntate al lavoro" |
| <mark>⊠N</mark> ome Lavoro | Settore Edilizia                                                                                                    |
| 🙎 <u>C</u> ommittente      | Schede Dispo Edilizia                                                                                                    |
| 🧟 <u>R</u> esponsabili     | CALCEST Strutture                                                                                                    |
| Nubicazione Cantiere       |                                                                                                    |
| 😕 <u>D</u> ati Generali    |                                                                                                    |
| 🞽 Categorie dei Lavori     | INTONAC Opere Fognarie                                                                                                    |
| 💕 Dati Amm. e Contabili    |                                                                                                    |
| Schede Tecniche            | OPERE DI RIFINITURA_tinteggiature,ri                                                                                                    |
| 🌱 Fas <u>i</u> Lavorative  |                                                                                                    |
| 🜔 Qualità del Materiale    |                                                                                                    |
| 🔔 Norme e Misure           |                                                                                                    |
| A Prove e Verifiche        | Aggiungi Schede                                                                                                    |
| Fine Wizard                | < <u>₿</u> ack <u>N</u> ext> Cancel                                                                                                    |

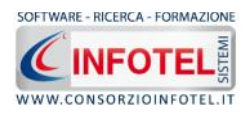

Occorrerà scegliere e spuntare le schede tecniche tra quelle disponibili:

| 🔌 Wizard Nuovo Lavoro                                                                                                    |                                                                                                    |                                                                                               |
|----------------------------------------------------------------------------------------------------|----------------------------------------------------------------------------------------------------|-----------------------------------------------------------------------------------------------|
| Anagrafica<br>Welcome<br>Nome Lavoro<br>Committente<br>Responsabili<br>Ubicazione Cantiere<br>Dati Generali<br>Categorie dei Lavori<br>Categorie dei Lavori<br>Categorie dei | Fasi Lavorative         Inserire le schede tecniche delle Fasi Lavorative         Inserire le schede e selezionare il co         Settore       Impianto Termico         Schede Disponibili            Coibentazione reti distribuzione          Combustibili gassosi         Combustibili liquidi         Requisiti e certificazioni energetiche         Sistemi di espansione         Sistemi di termoregolazione         Unita terminali         Verifica generatore di calore         Verifiche e prove | ere nel lavoro. Scegliere il settore dal menù a<br>mando "Aggiungi schede spuntate al lavoro" |
| A Prove e Verifiche                                                                                                    | Aggiungi Schede                                                                                                    |                                                                                               |
| Fine Wizard                                                                                                    |                                                                                                    | < <u>Back</u> <u>N</u> ext> Cancel                                                            |

e selezionare il comando "Aggiungi schede spuntate al lavoro", in questo modo le schede scelte saranno aggiunte al lavoro corrente e spostate nel contenitore di destra:

| 🐁 Wizard Nuovo Lavoro                                                                                                    |                                                                                                    |
|----------------------------------------------------------------------------------------------------|----------------------------------------------------------------------------------------------------|
| Anagrafica<br>welcome                                                                                                    | Fasi Lavorative<br>Inserire le schede tecniche delle Fasi Lavorative nel lavoro. Scegliere il settore dal menù a<br>tendina, spuntare le schede e selezionare il comando "Aggiungi schede spuntate al lavoro"                                                                                                    |
| Committente<br>Committente<br>Responsabili<br>Ubicazione Cantiere<br>Dati Generali<br>Categorie dei Lavori<br>Dati Amm. e Contabili<br>Schede Tecniche<br>Schede Tecniche<br>Qualità del Materiale | Schede Disponibili  Combustibili igassosi Combustibili igassosi Combustibili igassosi Combustibili igaine Combustibili igassosi Combustibili igassosi Combustibili igassosi Combustibili igassosi Combustibili igassosi Combustibili Coibentazione reti distribuzione Coibentazione reti distribuzione Co |
| ↓ Norme e Misure<br>▲ Prove e Verifiche<br>ऒFi <u>n</u> e Wizard                                                                                                    | Aggiungi Schede                                                                                                    |

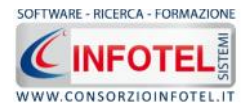

Le schede che compariranno nel contenitore di destra ossia le schede aggiunte al lavoro, saranno quindi presenti nel documento che sarà redatto e sarà associato al lavoro corrente. Gli altri comandi presenti nella pagina sono i seguenti:

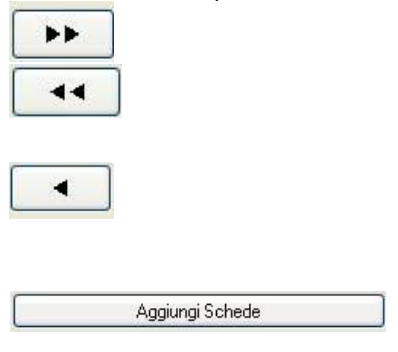

Aggiunge tutte le schede disponibili nel lavoro corrente, quindi sposta le schede nel contenitore di destra. Rimuove tutte le schede aggiunte al lavoro, spostandole nel contenitore di sinistra. Le schede così rimosse non compariranno nel Capitolato associato al lavoro corrente. Rimuove le schede spuntate dal lavoro corrente, spostandole nel contenitore di sinistra. Le schede così rimosse non compariranno nel Capitolato associato al lavoro corrente.

Consente di aggiungere nuove schede all'archivio delle schede disponibili. È sufficiente selezionare il file che si intende importare nell'archivio.

Nota 5: Nuove Schede Fasi Lavorative

Utilizzando il comando Aggiungi Schede è possibile selezionare direttamente il file .doc che si intende importare per aggiungerlo alle schede disponibili

Selezionando il comando Next o il tab Qualità del Materiale si aprirà la seguente pagina del Wizard:

| 💐 Wizard Nuovo Lavoro                                                                                                    |                                                                                                    |
|----------------------------------------------------------------------------------------------------|----------------------------------------------------------------------------------------------------|
| Anagrafica<br>Over the second second                                                                                                    | Qualità del Materiale<br>Inserire le schede tecniche nel lavoro. Scegliere il settore dal menù a tendina, spuntare le<br>schede e selezionare il comando "Aggiungi schede spuntate al lavoro"                                                                                                    |
| Nome Lavoro Committente Committente Commit | Settore       Completamento         Schede Disponibili       Schede aggiunte al lavoro         Controsoffitti       Gesso calci e laterizio         Coperture piane ed impermeabilizzazir       Prodotti acustici         Infissi in legno e in metallo       Prodotti acustici         Pavimentazione       Pietre e manufatti         Prodotti coperture a falde       Prodotti pareti esterne ed interne         Rivestimenti esterni ed interni       Sigiilanti adesivi geotessili         Vetri       Image: Complexity of the state isterne ed interne |
| Norme e Misure                                                                                                    | Aggiungi Schede                                                                                                    |

Qui saranno presenti le schede tecniche relative a Qualità del Materiale. Si procederà analogamente per l'inserimento delle schede nel lavoro corrente, con le modalità viste in precedenza per le Fasi lavorative.

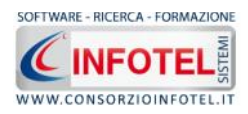

## Nota 6: Nuove Schede Qualità del Materiale

Utilizzando il comando Aggiungi Schede è possibile selezionare direttamente il file .doc che si intende importare per aggiungerlo alle schede disponibili

#### Proseguendo si aprirà la pagina delle Norme e Misure:

| 🔌 Wizard Nuovo Lavoro                                                                                                    |                                                                                                    | ×                                             |
|----------------------------------------------------------------------------------------------------|----------------------------------------------------------------------------------------------------|-----------------------------------------------|
| Anagrafica<br>ಅ <u>w</u> elcome                                                                                                    | Norme e Misurazioni<br>Inserire le schede tecniche nel lavoro. Scegli<br>comando "Aggiungi schede spuntate al lavoro                                                                                                    | ere e spuntare le schede e selezionare il 🛛 🕺 |
| Nome Lavoro<br>Nome Lavoro<br>Nome Lavoro<br>Nome Lavoro<br>Nome Lavoro<br>Nome Cantiere<br>Note Cantiere<br>Categorie dei Lavori<br>Categorie dei Lavori<br>Categorie dei Lavori<br>Schede Tecniche<br>Schede Tecniche<br>Norme e Misure | Schede Disponibili         Acciaio       Sce         Calcestruzzo       Sol         Controsoffitti soppalchi       Tut         Demolizioni       Tut         Impianti elettrici       Infissi         Intonaci tinteggiature       Metalli         Murature e tramezzi       Noleggi manodopera trasporti         Opere a verde       Opere stradali pavimentazioni         Pavimenti rivestimenti       Pluviali grondaie         Rilevati rinterri e vespai       Imagiungi Schede | Schede aggiunte al lavoro                     |
| Prove e Verifiche                                                                                                    | Aggiungi Schede                                                                                                    | <u>A</u> ack <u>N</u> ext > Cancel            |

Per inserire le schede tecniche nel lavoro corrente, seguire le istruzioni del Wizard.

Nota 7: Nuove Schede Norme e Misure

Utilizzando il comando Aggiungi Schede è possibile selezionare direttamente il file .doc che si intende importare per aggiungerlo alle schede disponibili

#### Selezionando il comando Next, si apre la pagina delle Prove e Verifiche.

| Welcome Inserire le schede tecniche nel lavoro. Scegliere comando "Aggiungi schede spuntate al lavoro"   Nome Lavoro Schede Disponibili   Committente Acciaio   Responsabili Conglomerato cementizio   Jubicazione Cantiere Pali di fondazione   Dati Generali Strutture in acciaio   Categorie dei Lavori Strutture in legno | e spuntare le schede e selezionare il |
|----------------------------------------------------------------------------------------------------|---------------------------------------|
| Nome Lavoro   Committente   Responsabili   Ubicazione Cantiere   Dati Generali   Categorie dei Lavori   Dati Amm. e Contabili     Schede Disponibili     Acciaio   Conglomerato cementizio   Infissi   Murature   Pati Generali   Categorie dei Lavori   Dati Amm. e Contabili     Schede Tecniche                            | Schede aggiunte al lavoro             |
| Qualità del Materiale                                                                                                    |                                       |
| Aggiungi Schede                                                                                                    |                                       |
| Prove e Verifiche                                                                                                    |                                       |

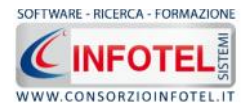

Per inserire le schede tecniche delle Prove e Verifiche nel lavoro corrente, seguire le istruzioni del Wizard.

Nota 8: Nuove Schede Prove e Verifiche

Utilizzando il comando Aggiungi Schede è possibile selezionare direttamente il file .doc che si intende importare per aggiungerlo alle schede disponibili

Si giunge così alla fine del Wizard, in quanto la selezione degli elementi è terminata:

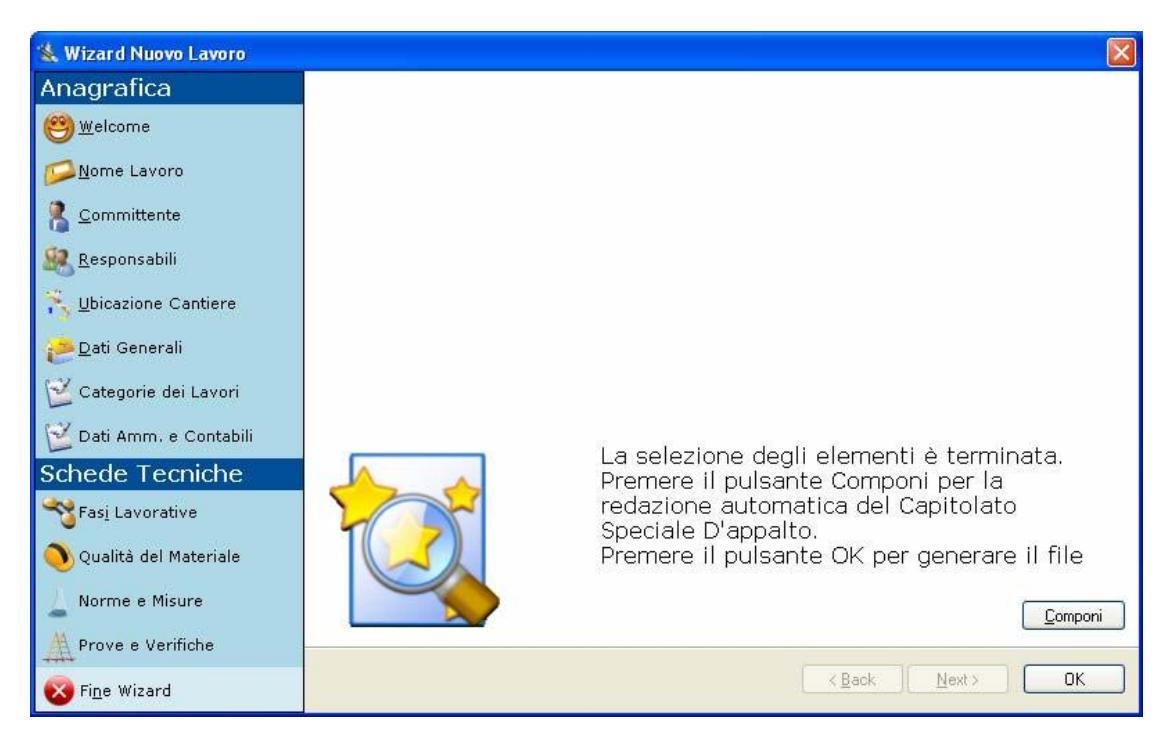

Per salvare il lavoro corrente premere il comando OK, in questo modo sarà generato il corrispondente file .CSA ed il lavoro sarà presente nella sezione Elenco Lavori del programma (vedi paragrafo 3.5). Mentre selezionando il comando Componi si avvia la redazione automatica del Capitolato.

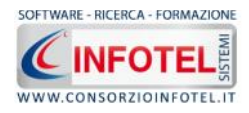

## 4.2 Composizione Capitolato con Wizard

Dopo essere giunti alla fine del Wizard, sarà possibile comporre il Capitolato associato al lavoro così creato. Nella Pagina Fine Wizard, selezionare il comando Componi:

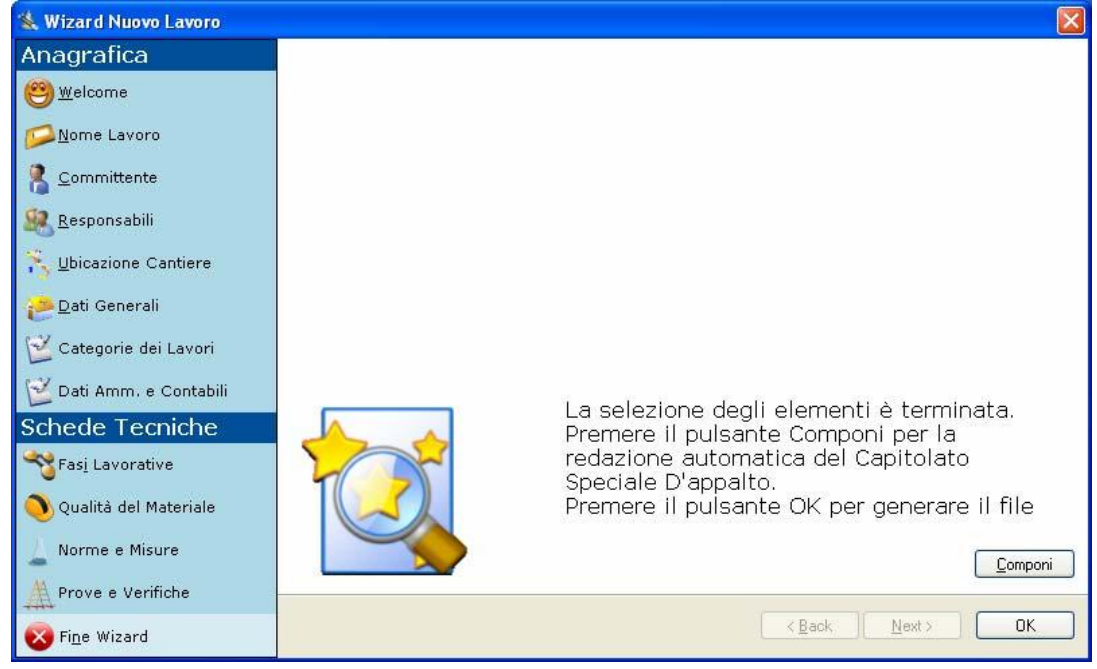

Si apre la seguente form Opzioni di Composizione:

| Titolo Intestazione Piè di Pagina |
|-----------------------------------|
| Intestazione<br>Piè di Pagina     |
| Piè di Pagina                     |
| Piè di Pagina                     |
|                                   |
|                                   |

S'inserirà:

- il nome/titolo del documento da comporre (campo obbligatorio)
- il luogo
- la data.

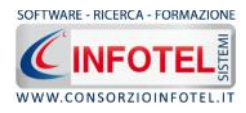

Per avviare la redazione automatica del capitolato, selezionare il comando Componi:

| 🧐 Composizione    |                         |
|-------------------|-------------------------|
|                   | Opzioni di Composizione |
| Titolo Capitolato |                         |
| Intestazione      |                         |
| Rié di Pagina     |                         |
|                   | 02/08/2007              |
| Compos            | izione in corso         |
| Chiudi            | Componi                 |

Si ricorda che il tempo di composizione è direttamente proporzionale al numero di schede inserite nel lavoro corrente, quindi più schede si inseriscono più lungo sarà il tempo di composizione.

L'elaborato finale sarà così visualizzato.

Tale documento è in formato rtf, l'utente avrà così la possibilità di modificarlo, ampliarlo, personalizzarlo prima della stampa finale.

Per chiudere il documento e ritornare alle pagine del Wizard selezionare il comando Chiudi 💴.

## 4.3 Modalità Normale

Dopo aver creato un lavoro con la procedura Wizard, sarà possibile apportare eventuali modifiche, utilizzando la Modalità Normale, tramite uno Status Navigator. La Modalità Normale si avvia, effettuando un doppio click con il mouse sul file .CSA relativo al lavoro, oppure aprendo un lavoro recente oppure utilizzando il menù contestuale, scegliendo la voce Apri e poi Modalità Normale.

Nota 10: Modalità Normale

Si precisa che per creare un nuovo lavoro in SAFETY ALL 81 CAPITOLA, si dovrà necessariamente seguire la modalità Wizard. Solo dopo aver creato il lavoro sarà possibile aprirlo in Modalità Normale

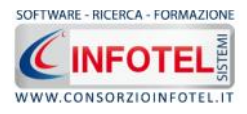

Selezionare un lavoro nella Barra Laterale Elenco Lavori ed effettuare un doppio click con il mouse, si aprirà il lavoro in Modalità Normale:

| 📅 CApitolaSystem 1.0.1                                                                                                    |                                                                                                    |                                                                                                    |
|----------------------------------------------------------------------------------------------------|----------------------------------------------------------------------------------------------------|----------------------------------------------------------------------------------------------------|
| Fin Martine Maultan Saumarth Presso 7                                                                                                    |                                                                                                    |                                                                                                    |
| 🗋 Nuevo Levoro 💕 Apr Levere 🧸 🔙 Salva 🛛 💥 Llimne 🗋                                                                                                    | 🖞 Uucica 🔨 kinomina 📓 Aggiorne 🔚 Visualiza 🕡                                                                                                    |                                                                                                    |
| ( )))on means and the<br>times)))represented by the $\mathcal{M}(\mathcal{A})$ , $\mathbf{a}_{i} = \mathcal{R}(\mathcal{A})$                                        | Paçira Dravda - Esempio Capitola System CSA                                                                                                    | r þ. v                                                                                                    |
| Elenco Lavori                                                                                                    | Status Navigator                                                                                                    | Status Navigator                                                                                                    |
| Eterning<br>Sauri Caritado Ca<br>GaspenioSM<br>Elenco Composizioni<br>Paranti la cubos<br>Esempio Capito ato 200                                                    | Status Navigator  Status Navigator  Status Navigator  Status Navigator  Status Navigator  Status Navigator  Status Status Navigator  Status Status Status Navigator  Status Status Status Navigator  Status Status Status Navigator  Status Status Status Navigator  Status Status Status Navigator  Status Status Status Status Navigator  Status Status Status Status Navigator  Status Status Status Status Navigator  Status Status | Status Horgacor  Status Nervigator  Committente Responsabili  Luioszione Contiere Dati Generali Cucegorie cer Lavon Dati Amm, e Contabili Franzvichurse Qualită del Materiale Rome e Kisure Franzvichurse Franze Vertiche |
| Informazioni Lavoro<br>Ing. Mario Rossi<br>Indirizzo di Mezzal<br>Città Azime<br>Provincia 244<br>CUAP. 02200<br>Ragione Sociale <i>Procress esemcia</i><br>Impresa |                                                                                                    | M Status Navigator<br>Stainpe                                                                                                    |

Tale procedura di lavoro si avvale di uno Status Navigator posto sulla destra e di un'area tab o area di lavoro.

Lo Status Navigator consente all'utente di seguire passo passo la redazione di un Capitolato Speciale d'Appalto.

Lo Status Navigator si suddivide in:

- Committente
- Responsabili
- Ubicazione Cantiere
- Dati Generali
- Categorie dei Lavori
- Dati Amm. e Contabili
- Fasi Lavorative
- Qualità del Materiale
- Norme e Misure
- Prove e Verifiche.

A ciascuna voce dello status corrisponde il relativo tab nell'area di lavoro.

Analogamente alla procedura Wizard (vedi paragrafo 4.1) si selezioneranno di volta in volta le voci dello Status o i corrispettivi tab per l'inserimento dei dati e per l'inserimento delle schede tecniche.

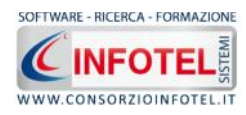

### Selezionando Committente compariranno i seguenti campi:

| Natura Giuridica | S.rl.                      |
|------------------|----------------------------|
| Ragione Sociale  | Carli                      |
| ome e Cognome    | Ing, Mario Verdi           |
| Indirizzo        | via Cavour                 |
| Città            | Roma Prov. RM C.A.P. 00100 |

Si potranno modificare i dati del committente:

- Natura giuridica
- Ragione sociale
- Nome e Cognome
- Indirizzo
- Città, Prov. e CAP.

Selezionando Responsabili compariranno i seguenti campi:

| Nome             | Carlo   | Cognome      | Verdone         |
|------------------|---------|--------------|-----------------|
| Natura Giuridica | ~       | Rag, Sociale |                 |
| Città            | Roma    | Prov.        | RM C.A.P. 0010C |
| )irettore dei La | vori    |              |                 |
| Nome             | Antonio | Cognome      | Piccolo         |
| Natura Giuridica | ~       | Rag. Sociale |                 |
| Città            | Roma    | Prov.        | RM C.A.P. 00100 |

Selezionando Ubicazione Cantiere compariranno i seguenti campi:

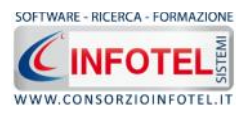

| Indirizzo                        | via Cantiere    |
|----------------------------------|-----------------|
| Città                            | Roma            |
| Provincia                        | RM C.A.P. 00100 |
| Titoli Abilitativi               | titoli          |
| Entità Presunta<br>Uomini/Giorno | 60              |

Si potranno modificare i dati principali del cantiere:

- Indirizzo, Città, Provincia e CAP
- Titoli Abilitativi
- Entità presunta uomini/giorno.

I dati fin qui modificati potranno essere salvati in qualsiasi momento selezionando il comando Salva nella toolbar o Barra degli Strumenti del programma.

Selezionando poi la voce Dati Generali, compariranno i seguenti campi:

| Appalto per la realizzazione del fabbricato De Gasperi                                      | 10                                      |
|---------------------------------------------------------------------------------------------|-----------------------------------------|
|                                                                                             |                                         |
|                                                                                             |                                         |
|                                                                                             |                                         |
|                                                                                             |                                         |
|                                                                                             |                                         |
|                                                                                             |                                         |
|                                                                                             |                                         |
|                                                                                             |                                         |
|                                                                                             |                                         |
|                                                                                             |                                         |
|                                                                                             |                                         |
|                                                                                             |                                         |
|                                                                                             |                                         |
|                                                                                             |                                         |
|                                                                                             |                                         |
|                                                                                             |                                         |
|                                                                                             |                                         |
|                                                                                             |                                         |
|                                                                                             |                                         |
| Importo dell'Appalto                                                                        |                                         |
| Importo dell'Appalto<br>Lavori a Misura                                                     | 128000                                  |
| Importo dell'Appalto<br>Lavori a Misura<br>Lavori a Corpo                                   | 128000                                  |
| Importo dell'Appalto<br>Lavori a Misura<br>Lavori a Corpo<br>Lavori in Econorria            | 128000<br>135000<br>45000               |
| Importo dell'Appalto<br>Lavori a Misura<br>Lavori a Corpo<br>Lavori in Econorria<br>Sommano | 128000<br>135000<br>45000<br>308.000,00 |

Si inseriranno l'oggetto dell'appalto e l'importo dell'appalto, dettagliando:

- Lavori a Misura
- Lavori a Corpo
- Lavori in Economia

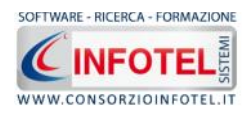

• Oneri della sicurezza non soggetti a ribasso d'asta.

- Selezionando Categorie dei Lavori, si hanno 3 tab:
  - Categorie dei Lavori a Misura
  - Categorie dei Lavori a Corpo
  - Opere escluse dall'Appalto

Selezionando il tab Categorie dei Lavori a Misura, si visualizza la seguente pagina:

|     | Descrizione dei Lavori      |                    | Categoria |       | Importo | Aliquota         |
|-----|-----------------------------|--------------------|-----------|-------|---------|------------------|
| •   | Restauro e manutenzi        | one dei beni imm   | OG 2      | *     | 23000   | 17               |
|     | Dighe                       |                    | OG 5      | ~     | 78000   | 60               |
|     | Lavori in terra             |                    | OS 1      | ~     | 8000    | 6                |
|     | Impianti per la segnali     | etica lumirosa e I | OS 9      | ~     | 2000    | 1                |
|     | Edifici civili e industrial | i                  | OG 1      | ~     | 17000   | 13               |
| *   | -                           |                    |           | ~     |         |                  |
|     |                             |                    |           |       |         |                  |
| on  | Totale                      | 128.000,00         | Som       | na In | iporti  | 128.000          |
| 100 | logo categorie              |                    |           |       |         |                  |
| VOI | i a Misura                  |                    |           |       |         | 128.00           |
|     | i a Misura<br>i a Corpo     |                    |           |       | 1       | 128.00<br>135.00 |

Si potranno specificare le varie categorie dei lavori selezionandole dall'apposito menù a tendina, quindi, in automatico ne sarà riportata la descrizione; poi, specificandone l'importo in automatico ne sarà determinata l'aliquota sull'importo complessivo. Basta spostarsi alla riga successiva per continuare con l'inserimento e/o modifiche.

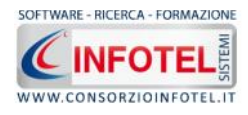

|      | Descrizione dei Lavori                             | Categoria | Importo | Aliquota |
|------|----------------------------------------------------|-----------|---------|----------|
|      | Edifici civili e industriali                       | 0G1 🗸     | 67000   | 49       |
|      | Opere di ingegneria naturalistica                  | OG 13 🛛 🗸 | 34000   | 25       |
|      | Sistemi antirumore per infrastrutture di           | OS 34 🛛 👻 | 10000   | 7        |
|      | Apparecchiature strutturali speciali               | OS 11 🛛 😽 | 12000   | 8        |
|      | Restauro e manutenzione dei beni imm               | 0G 2 🗸 🗸  | 11000   | 8        |
|      | Lavori in terra                                    | 0S 1 😽    | 1000    | 0        |
| *    |                                                    | ~         | 1       |          |
|      |                                                    |           |         |          |
|      |                                                    |           |         |          |
|      | Totale 135.000,00                                  | Somma Ir  | nporti  | 135.0    |
| iepi | Totale 135.000,00                                  | Somma Ir  | nporti  | 135.0    |
| iepi | Totale 135.000,00<br>Ilogo Categorie<br>i a Misura | Somma Ir  | nporti  | 135.0    |

## Selezionando il tab Categoria dei Lavori a Corpo:

Si potranno inserire le varie categorie utilizzando l'apposito menù a tendina. Specificando l'importo in automatico ne verrà determinata l'aliquota rispetto all'importo totale. Basta spostarsi alla riga successiva per continuare con l'inserimento.

In basso viene visualizzato il Riepilogo, con i totali dei Lavori a Misura dei Lavori a Corpo e dei Lavorie e/o forniture esclusi dall'appalto.

Selezionando il tab Opere Escluse dall'Appalto, si visualizza la seguente pagina:

| Categorie | e dei Lavori a Misura  | Categoria dei Lavori | a Corpo Opere escluse da | ii Appalto |
|-----------|------------------------|----------------------|--------------------------|------------|
| La        | avori e/o forniture es | clusi dall'appalto   |                          | Importo    |
| ► La      | vori diversi           |                      |                          | 12000      |
| *         |                        |                      |                          |            |
|           |                        |                      |                          |            |
|           |                        |                      |                          |            |
|           |                        |                      |                          |            |
|           |                        |                      |                          |            |
|           |                        |                      |                          |            |
|           |                        |                      |                          |            |
|           |                        |                      |                          |            |
|           |                        |                      |                          |            |
|           |                        |                      |                          |            |
|           |                        |                      |                          |            |
|           |                        |                      |                          |            |
|           |                        |                      |                          |            |
|           | Totale                 | 45.000,00            | Somma Importi            | 12.000,00  |
| tiepilogo | Categorie              |                      |                          |            |
| avori a M | isura                  |                      |                          | 128.000,0  |
| avori a C | orpo                   | 135.000,0            |                          |            |
| avori e/o | forniture esclusi dal  | 12.000,0             |                          |            |

Si potranno specificare tutti i Lavori e/o forniture che sono esclusi dall'appalto.

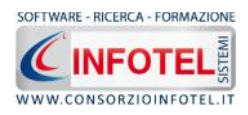

Selezionando la voce Dati Amm. e Contabili, si ha la possibilità di modificare i dati amministrativi e contabili; dal tab Dati Amministrativi:

| 🔱 Ubicazione Cantiere 🦓 Dati Generali 🔯 Categorie dei Lavori | 🛛 🖾 Dati Amm. e Ccntabili 😱 |
|--------------------------------------------------------------|-----------------------------|
| Dati Amministrativi Dati Contabili                           |                             |
|                                                              |                             |
|                                                              |                             |
|                                                              |                             |
|                                                              |                             |
| Tempo utile per l'ultimazione dei lavori 12 gg               |                             |
| Cause specifiche di sospensioni dei lavori                   | 12.9                        |
| cause specifiche di sopsensione dei lavori                   | <u></u>                     |
|                                                              |                             |
|                                                              |                             |
|                                                              |                             |
|                                                              | <u></u>                     |
|                                                              |                             |
|                                                              |                             |
|                                                              |                             |
|                                                              |                             |
|                                                              | Importo                     |
| Penale giorraliera per 1                                     | 2,63                        |
| Premio di accellerazione 1                                   | 2,63                        |

è possibile specificare:

- Tempo utile per l'ultimazione dei lavori
- Cause specifiche di sospensione dei lavori
- Penale giornaliera (una alert avverte di inserire valori compresi tra 0,3 ed 1)
- Premio di accelerazione (una alert avverte di inserire valori compresi tra 0,3 ed 1) Selezionando il tab Dati Contabili

| 000   | ] e  |       |  |  |
|-------|------|-------|--|--|
| 000   |      |       |  |  |
|       |      |       |  |  |
|       |      |       |  |  |
|       |      |       |  |  |
| ninis | stra | ativo |  |  |
|       |      |       |  |  |
| inis  | stra | ativo |  |  |

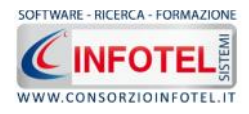

si possono modificare i seguenti dati:

- Importo da Raggiungere
- Termini emissione del certificato
- Termine pagamento del certificato
- Giorni dalla data ultimazione lavoro
- Mesi dalla data ultimazione lavoro.

Selezionando la voce Fasi Lavorative, si ha la possibilità di modificare l'inserimento delle schede tecniche delle Fasi Lavorative:

| 🍇 Dati Generali 隊 Categorie dei Lavori                                                                                        | 🔯 Dati Amm. e Contabili 🍣 Fasi Lavorative 🛙            | 🔊 ↔ |
|----------------------------------------------------------------------------------------------------|--------------------------------------------------------|-----|
| Settore Opere Fognarie                                                                                                    | ► 1                                                    |     |
| Schede Disponibili<br>Letto di posa per tubazioni<br>Modalita esecutive<br>Realizzazione della fossa<br>Rinterro di tubazioni | Schede aggiunte al lavoro<br>Collocazione di tubazioni |     |
| Aggiungi Schede                                                                                                    |                                                        |     |
|                                                                                                    |                                                        |     |

Per aggiungere altre schede al lavoro corrente, dopo aver selezionato dal menù a tendina il

settore, selezionare i rispettivi check nel contenitore di sinistra e premere il comando "Aggiungi schede selezionate al lavoro". Le schede spuntate saranno spostate nel contenitore di destra e quindi compariranno nel documento che poi si andrà a comporre. Oppure le schede aggiunte al lavoro potranno essere rimosse selezionandone i rispettivi check e poi il comando

"Rimuovi schede spuntate dal lavoro".

È anche possibile aggiungere nuove schede all'archivio delle schede disponibili, infatti, utilizzando il pulsante Aggiungi Schede, si seleziona il file che si intende importare.

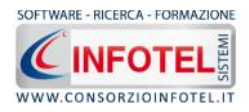

Per inserire le schede tecniche delle Qualità del Materiale, selezionare il tab o la voce dello Status Qualità del Materiale:

| 💕 Dati Amm. e Contabili 🏁 Fasi Lavorative                                                                                                    | 🔍 Qualità del Materiale 📕 Norme e Misure 🛓 |
|----------------------------------------------------------------------------------------------------|--------------------------------------------|
| Settore Completamento                                                                                                    | ×                                          |
| Schede Disponibili<br>Controsoffitti<br>Gesso calci e laterizio<br>Infissi in legno e in metallo<br>Intonaci<br>Pavimentazione<br>Pietre e manufatti<br>Prodotti acustici<br>Prodotti acustici<br>Prodotti aperture a falde<br>Rivestimenti esterne ed interne<br>Rivestimenti esterni ed interni<br>Sigillanti adesivi geotessili<br>Vetri | Schede aggiunte al lavoro                  |
| Aggiungi Schede                                                                                                    |                                            |
|                                                                                                    |                                            |

Per aggiungere altre schede al lavoro corrente, dopo aver selezionato dal menù a tendina il settore di interesse, selezionare i rispettivi check nel contenitore di sinistra e premere il

comando "Aggiungi schede selezionate al lavoro". Le schede spuntate saranno spostate nel contenitore di destra e quindi compariranno nel documento che poi si andrà a comporre. Oppure le schede aggiunte al lavoro potranno essere rimosse selezionandone i rispettivi check

e poi il comando "Rimuovi schede spuntate dal lavoro".

È anche possibile aggiungere nuove schede all'archivio delle schede disponibili, utilizzando il

pulsante Aggiungi Schede; in tal modo si andrà poi a selezionare il file che si intende importare.

Analogamente si sceglieranno le schede tecniche per le Norme e Misure e per le Prove e Verifiche, selezionando rispettivamente le voci Norme e Misure e Prove e Verifiche nello Status Navigator o i rispettivi tab nell'area di lavoro.

I dati modificati e le nuove schede inserite saranno salvate selezionando il comando Salva nella toolbar o Barra degli Strumenti del programma.

Le modifiche apportate saranno così salvate anche nel rispettivo file .CSA rappresentativo del lavoro, facilmente gestibile, da inviare anche ad altri utenti o da conservare su dischetto.

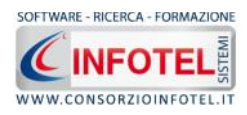

## 4.4 Sezione Stampe

Per comporre il Capitolato elaborato in Modalità Normale, effettuare un click con il mouse sulla Sezione Stampe nello Status Navigator.

Si attiva così il form Opzioni di Composizione:

| Joor monts and Settings (Instructional Setting) (SP), a 12, 2 (2)    | çira Criziala Esempio Capitola System.C5A |                                                      |
|----------------------------------------------------------------------|-------------------------------------------|------------------------------------------------------|
| Eserry : Tat:::cat: 2:<br>april::::::::::::::::::::::::::::::::::::  | Copzioni di Composizione                  | Stampe<br>S and M. In.DOC<br>Esemplo Cepitolato .DOC |
| enco Composizioni<br>Cepitalet: 19 Gespe4.000                        | Intestazione<br>Pie di Pagina             |                                                      |
| iformazioni Lavoro<br>Ing. Mario Verdi                               | Luogo Data 07/09/2007 💌                   |                                                      |
| Indirizzo //s CanSere<br>Cittă Roma<br>Provincia R/d<br>C.A.P. 02250 | [francri.]                                | 🚵 Status Navigatur                                   |
| Ragione Sociale Leni                                                 |                                           |                                                      |

In tale form si potranno scegliere le modalità di stampa. S'inserirà:

- il nome/titolo del documento da comporre (campo obbligatorio)
- l'intestazione ed il piè pagina
- il luogo
- la data.

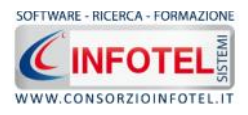

Dopo aver inserito i dati, premere il comando Componi, si avvia così la redazione automatica dell'elaborato:

| 📅 CApitolaSystem 1. 0. 1                                            |                                              | - <i>6</i> X       |
|---------------------------------------------------------------------|----------------------------------------------|--------------------|
| Filo Modifico Maualizza Sarumonti Pinosaro ?                        |                                              |                    |
| 🗋 Nuovo Levoro 📸 Apri Laboro 🔹 🚽 Salva 🛛 🔀 Limne 🗌                  | 🗋 Lucica 🦷 knomna 📓 Aggiorre 🛛 📰 visualize 🕡 |                    |
| Cultion month and Settings/Utocom/Desition/CSA) o 🛛 🖲 🖉             | Pagina Lina da Esempio Capíto la System C5A  | : p. o             |
| Elenco Lavori                                                       |                                              | Stampa             |
| Esemp = Taboncate De                                                | Stampe                                       | Sant & In.DOC      |
| Capito = S Gaspen.CSA                                               | Opzioni di Composizione                      |                    |
|                                                                     | Titolo Esempio Capitolato                    |                    |
| Flenco Composizioni                                                 | Intestacione                                 |                    |
| Eloneo composizioni<br>Eloneo composizioni                          | ette di Rustro                               |                    |
| Informazioni Lavoro                                                 | koms 21/08/2007 ≤                            |                    |
| Ing. Mario Verdi                                                    | Composizione in corso                        |                    |
| Indirizzo via Cantera<br>Dittà Roma<br>Provincia 84<br>C.A.P. 20200 |                                              | 🙆 Blatus Navigatur |
| Ragione Sociale Certi<br>Impresa                                    |                                              |                    |

Si ricorda che il tempo di composizione è direttamente proporzionale al numero di schede inserite nel lavoro corrente, quindi più schede si inseriscono più lungo sarà il tempo di composizione.

L'elaborato finale sarà così visualizzato.

Il documento prodotto con SAFETY ALL 81 CAPITOLAè in formato MS Word, l'utente avrà la possibilità di modificarlo, ampliarlo, personalizzarlo prima della stampa finale.

Per salvare l'elaborato e/o stamparlo, selezionare il comando Salva e/o Stampa dalla Barra degli Strumenti dell'area text editor di Word (o le rispettive voci nel Menù File).

Per chiudere il documento e ritornare all'area di lavoro, selezionare il comando Chiudi 🛛.

Il Capitolato così salvato, quindi, il relativo file .doc comparirà nella Sezione Stampe

Utilizzando il menù contestuale, sarà possibile aprire il capitolato o eliminarlo.

Per archiviare il documento anche nell'Elenco Composizioni della Finestra di Avvio di SAFETY ALL 81 CAPITOLA, salvare tutto il lavoro, attivando il comando Salva nella toolbar o Barra degli Strumenti dell'area di lavoro.

Da qui sarà possibile aprire il documento effettuando un doppio click con il mouse o utilizzando il menù contestuale.

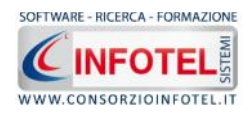

# SOMMARIO

| Capitolo | 1 INTRODUZIONE                          | 2 |
|----------|-----------------------------------------|---|
| 1.1 C    | Caratteristiche Principali              | 2 |
| 1.2 A    | A chi si rivolge                        | 2 |
| Capitolo | 2 ATTIVAZIONE                           | 3 |
| 2.1 A    | Attivazione del programma               | 3 |
| Capitolo | 3 ELEMENTI DEL PROGRAMMA                | 4 |
| 3.1 L    | a Finestra di Avvio                     | 4 |
| 3.2 L    | a Pagina Iniziale                       | 5 |
| 3.3 L    | a Barra dei Menù                        | 6 |
| 3.3.1    | II Menù File                            | 6 |
| 3.3.2    | II Menù Modifica                        | 8 |
| 3.3.3    | II Menù Visualizza                      | 9 |
| 3.3.4    | II Menù Strumenti                       | 9 |
| 3.3.5    | II Menù Finestre 1                      | 1 |
| 3.3.6    | II Menù ? 1                             | 2 |
| 3.4 L    | a Barra degli Strumenti 1               | 2 |
| 3.5 L    | a Barra Laterale Elenco Lavori 1        | 2 |
| Capitolo | 4 LAVORARE CON SAFETY ALL 81 CAPITOLA 1 | 4 |
| 4.1 N    | Aodalità Wizard                         | 4 |
| 4.2 C    | Composizione Capitolato con Wizard 2    | 6 |
| 4.3 N    | Aodalità Normale 2                      | 7 |
| 4.4 S    | Sezione Stampe                          | 6 |
| SOMMAR   | 2I O                                    | 8 |